### **ENTDECKE CANVA**

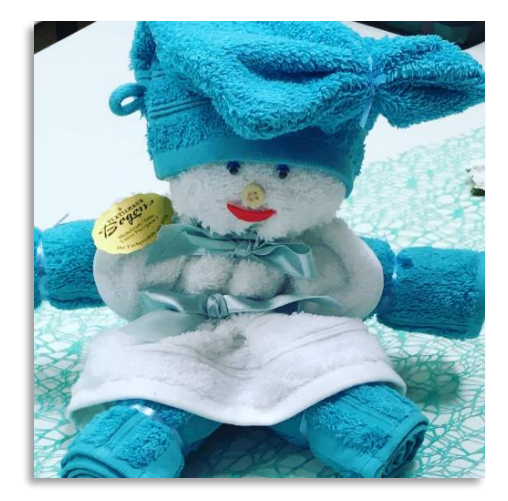

Unsere FollowME-Teilnehmerin, Angelika Bogon-Brehm, nutzt Instagram, um auf aktuelle Angebote in ihrem "Textilhaus Bogon" aufmerksam zu machen. Sie erstellte zunächst diesen Beitrag zum Aktionstag "Figuren falten mit Handtüchern".

Foto: Angelika Bogon-Brehm

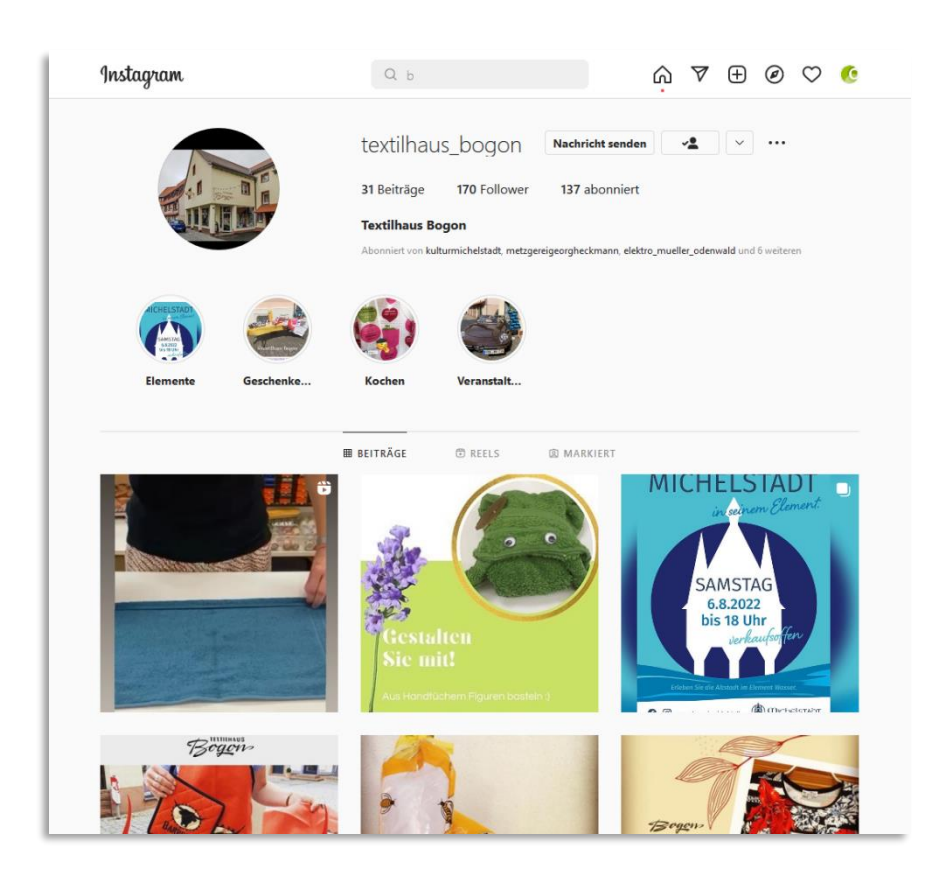

#### Instagram Profil von Frau Bogon-Brehm: textilhaus\_bogon

Mit dem Ziel, das Foto in Szene zu setzen, erstellen wir auf Grundlage von Frau Bogon-Brehms Foto, eine Gestaltungsalternative mit Hilfe von Canva

# Canva

... ist eine Grafikdesign-Plattform. Sie dient zur Erstellung von **visuellen Inhalten.** Die Basisversion ist kostenfrei

## **Visuelle Inhalte**

Flyer, Visitenkarten, Plakate, Videos, Geburtstagskarten, Instagram-& Facebook-Beiträge, und vieles mehr

### Konto erstellen

Creat

#### https://www.canva.com

### **Registrieren mit E-Mail-Adresse**

- wählen Sie privater Nutzer
- wählen Sie kostenfreie Version

### **Navigation**

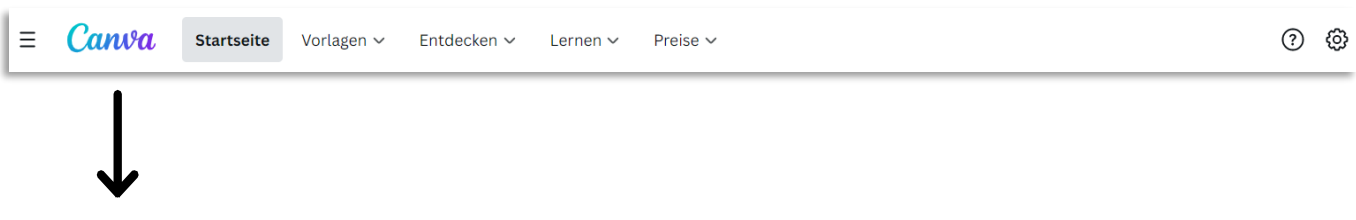

#### Taskleiste

Hier finden Sie neben der Startseite weitere Kategorien, wie Vorlagen, Entdecken, Lernen, Preise ...

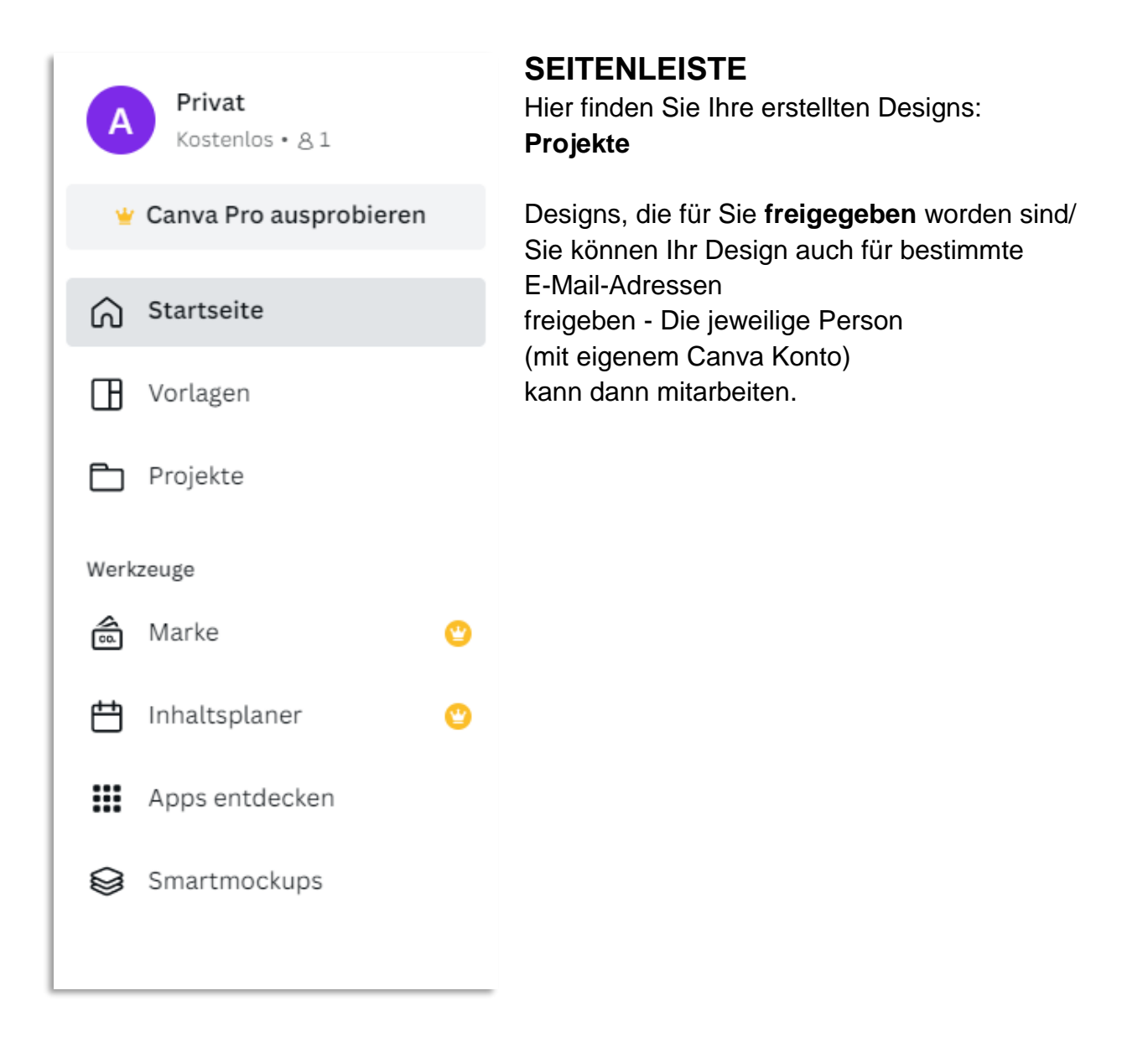

## Suche

hier können Sie vielerlei Formatvorlagen für Beiträge und Stories finden, um auf Facebook, Instagram, Twitter, WhatsApp, Youtube, Tiktok; Pinterest, Linkedin zu posten.

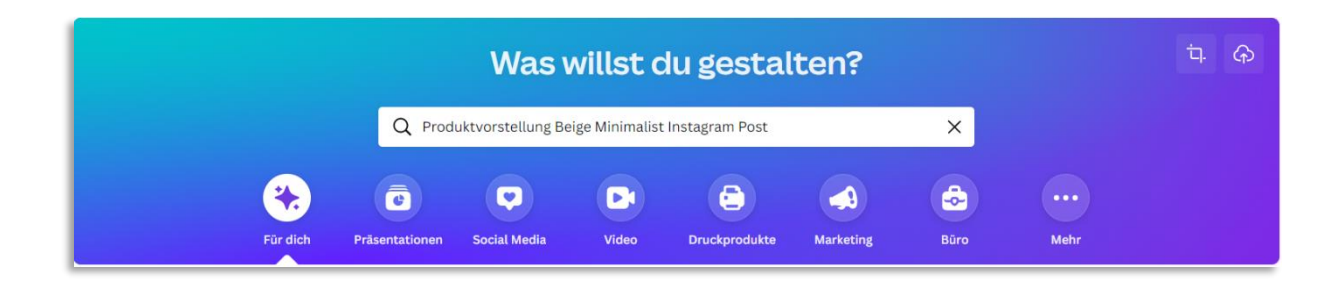

## **BEARBEITUNG BEGINNT...**

### 1.

### Kategorie Social Media wählen

• Stichwort eingeben, z.B.: "Instagram Post Produktvorstellung beige"

## 2.

### Vorlage aussuchen

- Wählen Sie Ihre kostenfreie Wunsch-Vorlage
- ! Hinweis: angezeigt werden auch kostenpflichtige Vorlagen, die mit einem Krönchen Symbol gekennzeichnet sind.

### Vorlagenübersicht:

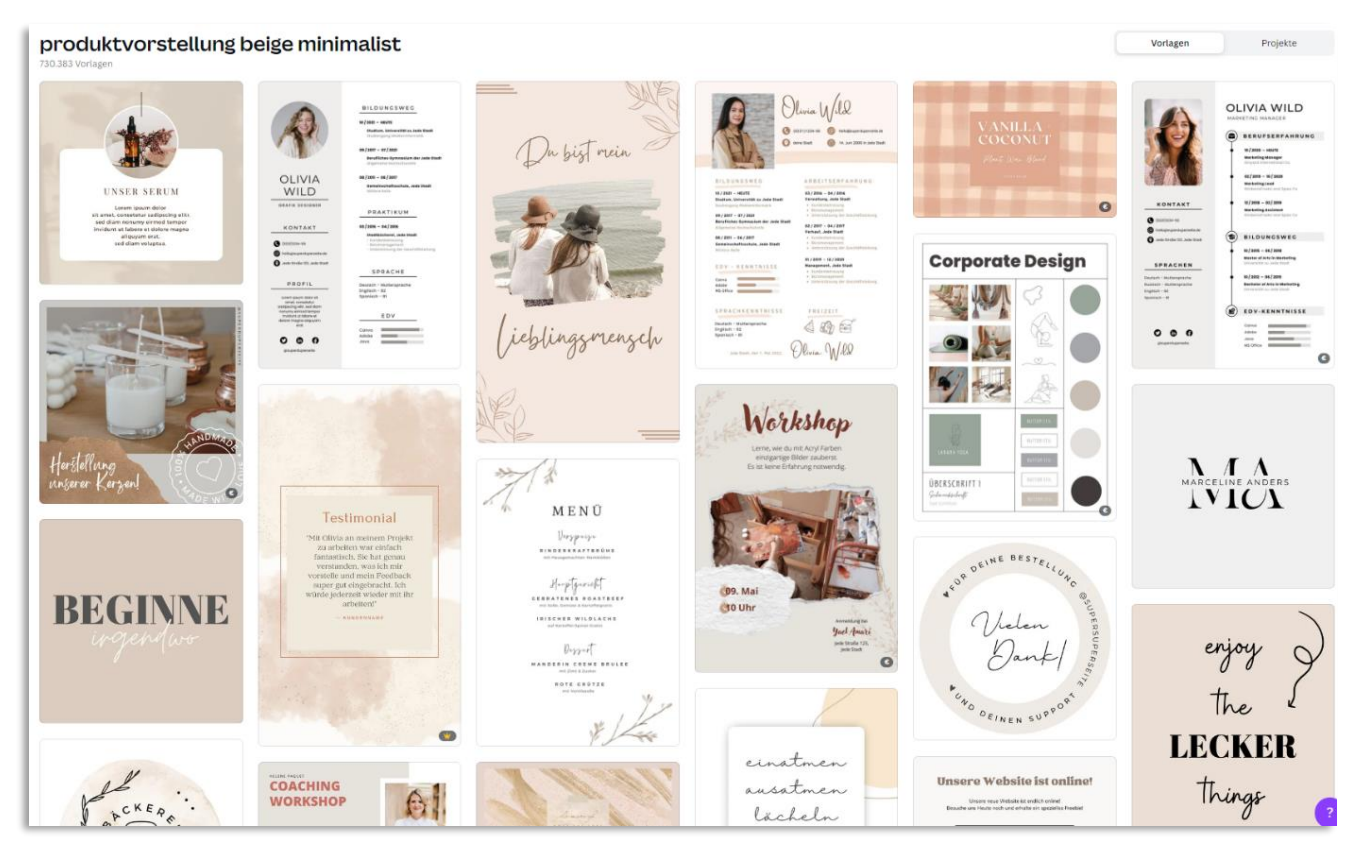

### 3.

### Beispielvorlage anklicken

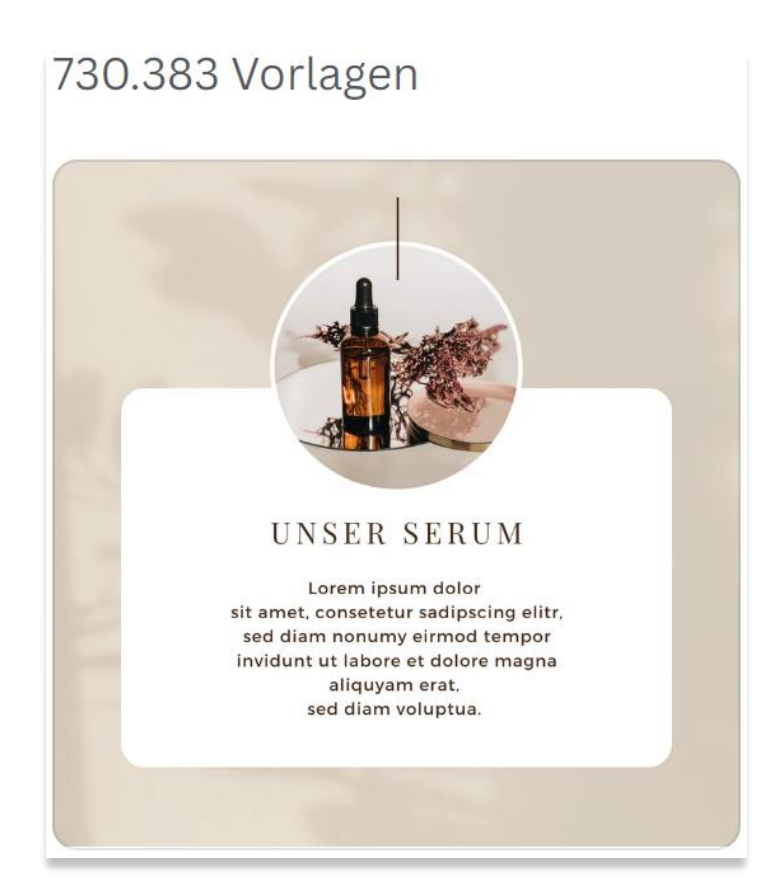

## **3.1** Bearbeitungsansicht unserer Beispielvorlage

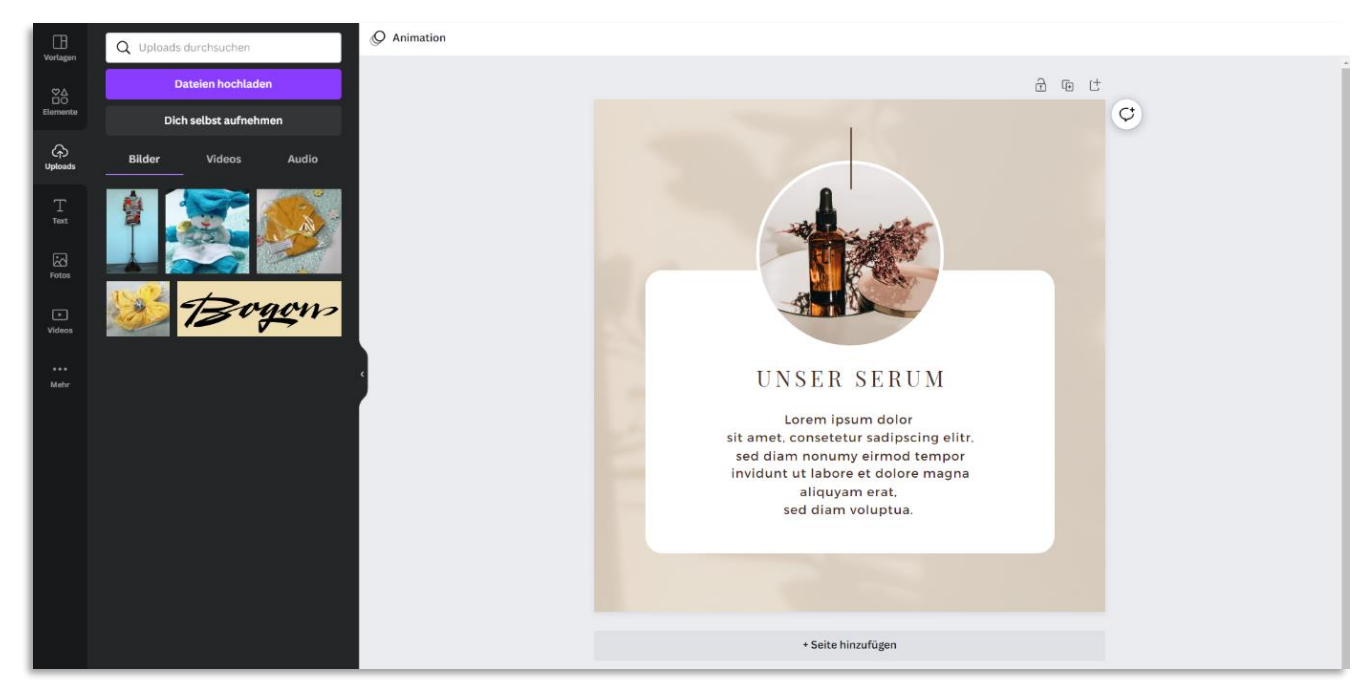

# 3.2

### In der Bearbeitungsansicht:

- Ihre Bilder uploaden
- Ersetzen Sie die Vorlage nach und nach mit dem gewünschten Bild
  - Bild in die Seite einsetzen
  - Auf "Bild bearbeiten" klicken, "Rahmen" anklicken und wählen
  - Text setzen, die genannten Schriften wählen, Schriftfarbe wählen
  - Bei "Elemente" in dem Bearbeitungscenter Suchbegriff eingeben, z.B. "Blume"

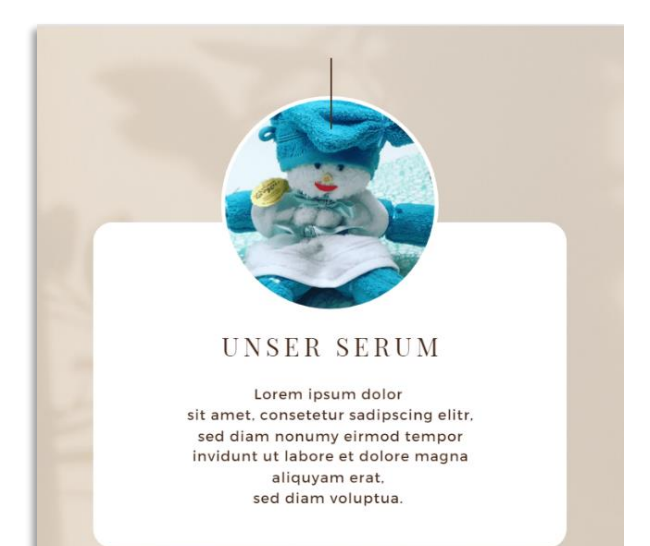

### Tipp:

bei "Größe ändern" können Sie Ränder und Lineale anzeigen lassen, das hilft Ihnen bei Ihrer Gestaltung. Sie können auch die Farbpipette nutzen, um Ihre festgelegten Farben damit aufzugreifen.

#### Canva speichert automatisch.

Wenn Sie aber Ihr Design gerne auf Ihrem Computer haben möchten, wählen Sie:

> Datei
> Download

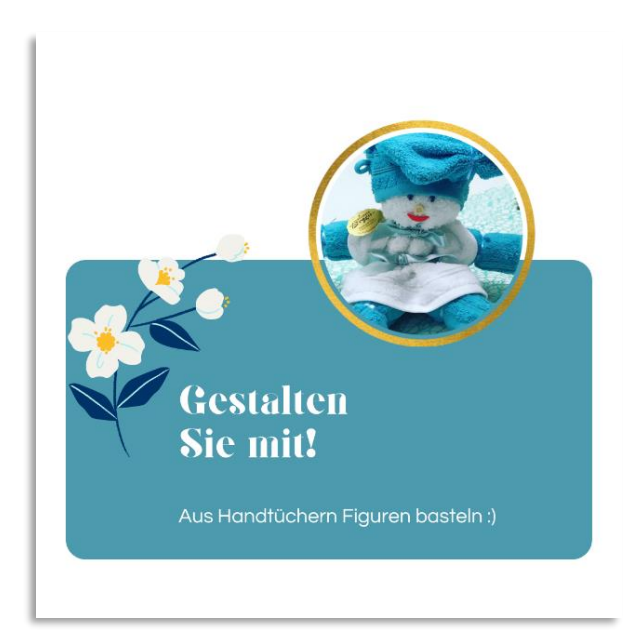

### **4**.

Ihr Ergebnis können Sie jetzt downloaden.

## 5.

Frau Bogon-Brehm postet den fertigen Beitrag auf Instagram

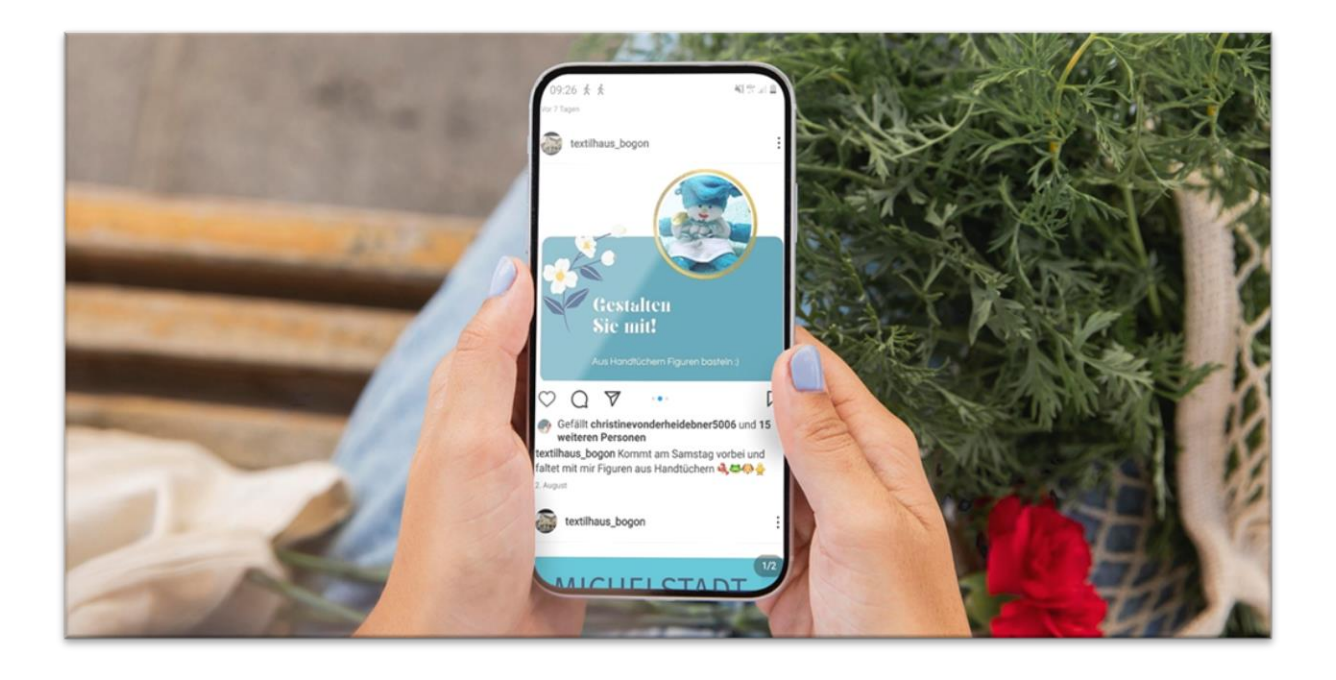

Neugierig geworden? Einfach starten und Canva für eigene Posts ausprobieren. Viel Spaß dabei 🐵